### Tietojen siirtäminen vanhasta puhelimesta/tabletista uuteen

Tämän materiaalin käyttöoikeus on Ala-Keiteleen Sydänyhdistyksellä ja sen jäsenillä

© Erkki Oksanen

## Android –laitteelta toiselle Android laitteelle

- Käytettävissä on kaksi vaihtoehtoa:
- Tee vanhasta laitteesta varmuuskopio Google-tilin avulla Google Driveen. Sen jälkeen avaa uusi laite, kirjaudu Google –tilillesi ja hyväksy laitteen ehdottama tietojen palautus Google Drivesta. Tämä on yksinkertaisin ja vaivattomin tapa
- Tietojen siirtosovellukset: Voit myös käyttää tietojen siirtosovellusta. Valitse sovellus uuden puhelimesi merkin mukaan ja lataa sovellus sovelluskaupasta ensin vanhalle ja tarvittaessa uudelle puhelimelle. Jos puhelimesi on:
  - Samsung  $\rightarrow$  lataa vanhalle puhelimelle Samsung Smart Switch
  - Huawei  $\rightarrow$  lataa vanhalle puhelimelle Phone Clone
  - Sony  $\rightarrow$  lataa vanhalle puhelimelle Xperia Transfer
  - ► Xiaomi  $\rightarrow$  lataa vanhalle puhelimelle Mi Mover
  - Muu Android → varmuuskopiointi Google Drive -sovelluksen kautta
  - Noudata siirtosovelluksen antamia ohjeita

© Erkki Oksanen

# Applen laitteelta Applen laitteelle

- Käytettävissä on kaksi vaihtoehtoa:
  - Uusissa iPhoneissa on pika-aloitustoiminto, joka siirtää tiedot suoraan uuteen puhelimeen. Varmista että bluetooth on vanhassa puhelimessa päällä ja tuo vanha puhelin uuden puhelimen lähelle. Käynnistä uusi puhelin ja aloita käyttöönotto. Kun puhelin kysyy tietojen siirtoa, voit valita vaihtoehdon "Siirrä iPhonesta", jolloin puhelin ohjeistaa sinua tietojen siirron loppuun asti.
  - Liitä vanha puhelin Wifi-verkkoon ja tee vanhasta laitteesta varmuuskopio asetusten kautta avulla iCloudiin. Sen jälkeen avaa uusi laite, liitä se Wifi – verkkoon. Kirjaudu Apple –tilillesi ja hyväksy tietojen palautus iCloudista

## Android –laitteelta Apple -laitteelle

- Tähänkin siirtoon on olemassa helpot ratkaisut
- Jos olet siirtämässä tietoja Android –laitteesta Apple-laitteelle, lataa vanhalle laitteelle Play
- Kaupasta Siirry iOS:ään –sovellus.
- Avaa uusi iPhone ja seuraa sen ohjeita, kunnes pääset kohtaan Apit ja Data. Valitse listasta "Siirrä data Androidista". Paina näytöllä näkyvää "Jatka" -painiketta. Näytölle ilmestyy numerosarja.
- Avaa vanhalla puhelimella Siirry iOS:ään -sovellus ja hyväksy käyttöehdot. Seuraavalla näkymällä paina yläkulman "Next" -painiketta.
- Näpyttele iPhonen näytöllä näkyvä numerosarja Android-puhelimella auki olevaan Siirry iOS:ään.
- Valitse siirrettävät tiedot ja paina Next. Älä käytä puhelimia tietojen siirtyessä, tai siirto voi keskeytyä. Odota kunnes iPhonen näytöllä näkyvä latauspalkki on edennyt loppuun paina vasta sitten Android-puhelimella näkyvä "Done".
- Jatka uuden iPhonen käyttöönottoa seuraamalla sen ohjeita. Musiikit, kirjat ja PDF-tiedostot pitää siirtää Android-laitteeltasi erikseen

# Apple –laitteelta Android -laitteelle

- Jos olet siirtämässä tietoja Apple –laitteesta Android -laitteelle, Lataa App Storesta Google Drive -sovellus iPhonellesi. Jos sinulla ei ole ilmaista Googletiliä, voit luoda sellaisen avaamalla sovelluksen ja painamalla "luo tili". Kirjaudu sisään sovellukseen.
- Jos teet siirron Google Driven kautta, avaa sovelluksesta asetukset → Varmuuskopio ja paina Aloita varmuuskopiointi. Odota, että kaikki tiedot ovat kopioituneet.
- Avaa uusi laite ja kirjaudu Google-tilillesi sekä hyväksy laitteen ehdottama tietojen palautus Google Drivesta.